## Instal driver dan Optimalisasi Windows

## **Instal driver**

- 1. My computer
- 2. Klik kanan
- 3. Manage
- 4. Device manager
- 5. Driver
- 6. Update drivers
- Browse my computer for driver software (pilih di folder tempat driver disimpan)

## **Optimalisasi windows**

Langkah 1:

- 1. My computer
- 2. Properties
- 3. Advance
- 4. Performance (setting)
- 5. Adjust for best perfomance
- 6. Centang 3 pilihan dari bawah, yaitu
  - 1. Use common task in folders
  - 2. Use drop shadows for icon labels on the desktop
  - 3. Use visual styles on windows & button Kemudian klik ok

Langkah 2:

- 1. Start
- 2. Run
- 3. Regedit
- 4. Hkey-current user
- 5. Control panel
- 6. Desktop (menu show display)
- 7. Double klik ganti nilai 400 menjadi 0
- 8. Ok
- 9. Windows metric (di folder desktop)
- 10. minAnimate (ubah nilai 400 menjadi 0) 11. ok

Langkah 3:

- 1. Masuk start
- 2. Run
- 3. Msconfig
- 4. Start up
- Hilangkan semua cek list kecuali antivirus dan yang diperlukan